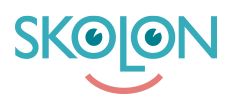

Kunnskapsbase > For administrators > School Administrator > Manage users > How to make a user an administrator

How to make a user an administrator

Clara Hardarsson - 2025-08-25 - Manage users

If you want to make a teacher an administrator so they can also manage users, licenses, and the school's Skolon account, it's very simple.

Start by:

- Log in to Skolon.
- Go to My Collection and click the **School Admin** icon.
- In the left-hand menu, select Users. Then click on Staff Members. You will now see
  a list of everyone with a teacher account. Find the person you want to make a school
  administrator in the list. Click on the user you want to make an administrator. Tip: If
  the list is long, there's a search box at the top of the page where you can type in the
  person's name.

A box will then appear with information about the person, and here you can edit these details. This is also where you'll see the person's current role. If it says **Role: Staff Member**, click on the word "Staff Member" and you'll get the option to change the role to **School Administrator**. Click on the word and then select **Save** in the bottom right corner.

| Upper Secondary School 🛛 🚍 | 😭 Upper Secondary School 🗸 |                                               |                   |                                   |          |                   | Я             | 🚯 Demo 🗸  |
|----------------------------|----------------------------|-----------------------------------------------|-------------------|-----------------------------------|----------|-------------------|---------------|-----------|
| 1 Settings                 | Settings                   |                                               |                   |                                   |          |                   |               |           |
| 2 Users                    |                            | 136                                           | 15                | 32                                |          |                   |               |           |
| III Tools                  |                            | Users at your school                          | Number of classes | Available tools at your<br>school |          |                   |               |           |
| B2 Widgets                 | •                          | Settings                                      |                   |                                   |          |                   |               |           |
| Templates                  |                            | Contact details                               |                   | >                                 |          |                   |               |           |
| 🚦 Skolon Pass              |                            | Adjustments<br>School unit codes              |                   | >                                 |          |                   |               |           |
|                            |                            | Function settings                             |                   |                                   |          |                   |               |           |
|                            |                            | Home<br>User settings                         |                   | >                                 |          |                   |               |           |
|                            |                            | Welcome message                               |                   | >                                 |          |                   |               |           |
|                            |                            | Share to Classroom<br>Share to Microsoft Team | 8                 | 0                                 |          |                   |               |           |
|                            |                            | Purchase rights                               |                   | >                                 |          |                   |               |           |
|                            |                            | Support                                       |                   |                                   |          |                   |               |           |
|                            |                            | Contact us<br>Request results                 |                   | >                                 |          |                   |               |           |
|                            |                            |                                               |                   |                                   |          |                   |               |           |
| K Back to My Collection    | SKOION                     |                                               |                   |                                   | Terms of | Service Contracts | Send feedback | s Support |

The teacher has now been made an administrator in Skolon and can manage the school's settings, users, and licenses! Of course, you can also change them back to a regular teacher account by following the same steps, but choosing the "teacher" role instead.